## Photo numérique Une visionneuse universelle de choix

# FastStone Image Viewer

Club Multimedia Unia 13/10/2011

Alain GRANDJEAN <u>http://www.alain-g06photo.fr/</u>

L'un des problème récurrent que rencontre le photographe "numérique" est la pléthore de photographies. Ceci est dû:

. d'une part à l'inquiétude, surtout en voyage (mes photos sont-elles réussies?)

. d'autre part au coût dérisoire ou nul de la multiplication des prises de vues

Dès lors, juste après le transfert des fichiers-photo sur l'ordinateur, il est indispensable de visualiser et comparer les images afin d'en éliminer bon nombre, ne conservant que les meilleures pour les renommer ...

Une bonne visionneuse, universelle et ergonomique s'avère d'une grande utilité. Cette démarche s'inscrit dans un flux de production organisé, par exemple dans l'ordre:

1. Transfert APN -> ordinateur : Explorateur Windows 2. Visualisation/Comparaison/Suppression: **FastStone** 3.Réglages et développement (si fichiers bruts): PhotoShop ou LightRoom (Camera Raw) 4. Retouches avancées: PhotoShop ou Gimp

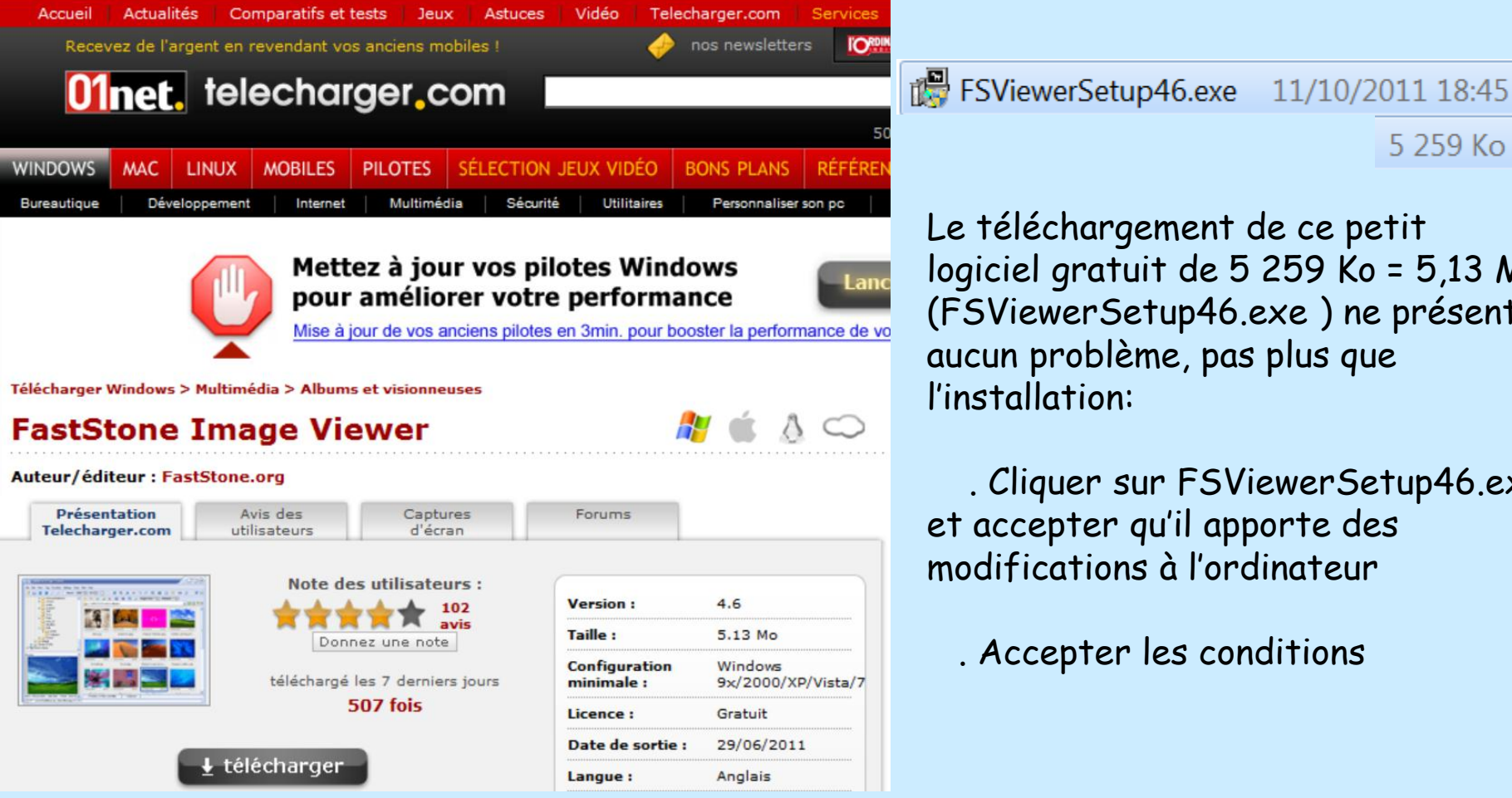

5 259 Ko Le téléchargement de ce petit logiciel gratuit de 5 259 Ko = 5,13 Mo (FSViewerSetup46.exe) ne présente aucun problème, pas plus que

. Cliquer sur FSViewerSetup46.exe et accepter qu'il apporte des modifications à l'ordinateur

. Accepter les conditions

## Pour lancer FastStone cliquer sur l'icône créé sur le bureau de l'ordinateur

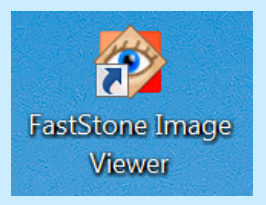

Mais le mieux est encore de déclarer **FastStone logiciel qui s'ouvre "par défaut"** lorsque l'on clique sur un fichier-photo JPEG ou brut RAW (Nef, CR2 ...): Aller sur une image, cliquer droit puis cliquer sur Ouvrir avec puis Choisir le programme par défaut. Si FastStone Image Viewer n'apparaît pas dans la fenêtre suivante, aller le chercher sur le disque dur, i.e. dans le dossier qui a été créé lors de l'installation, soit par exemple:

✓ Disque local (C:) ▶ Program Files (x86) ▶ FastStone Image Viewer ▶

Le logiciel lui-même est un exécutable; il s'appelle

FSViewer.exe

Remarque importante: FASTSTONE est une **visionneuse universelle** car elle visualise même les fichiers bruts RAW, ce qui n'est pas le cas de l'Explorateur Windows

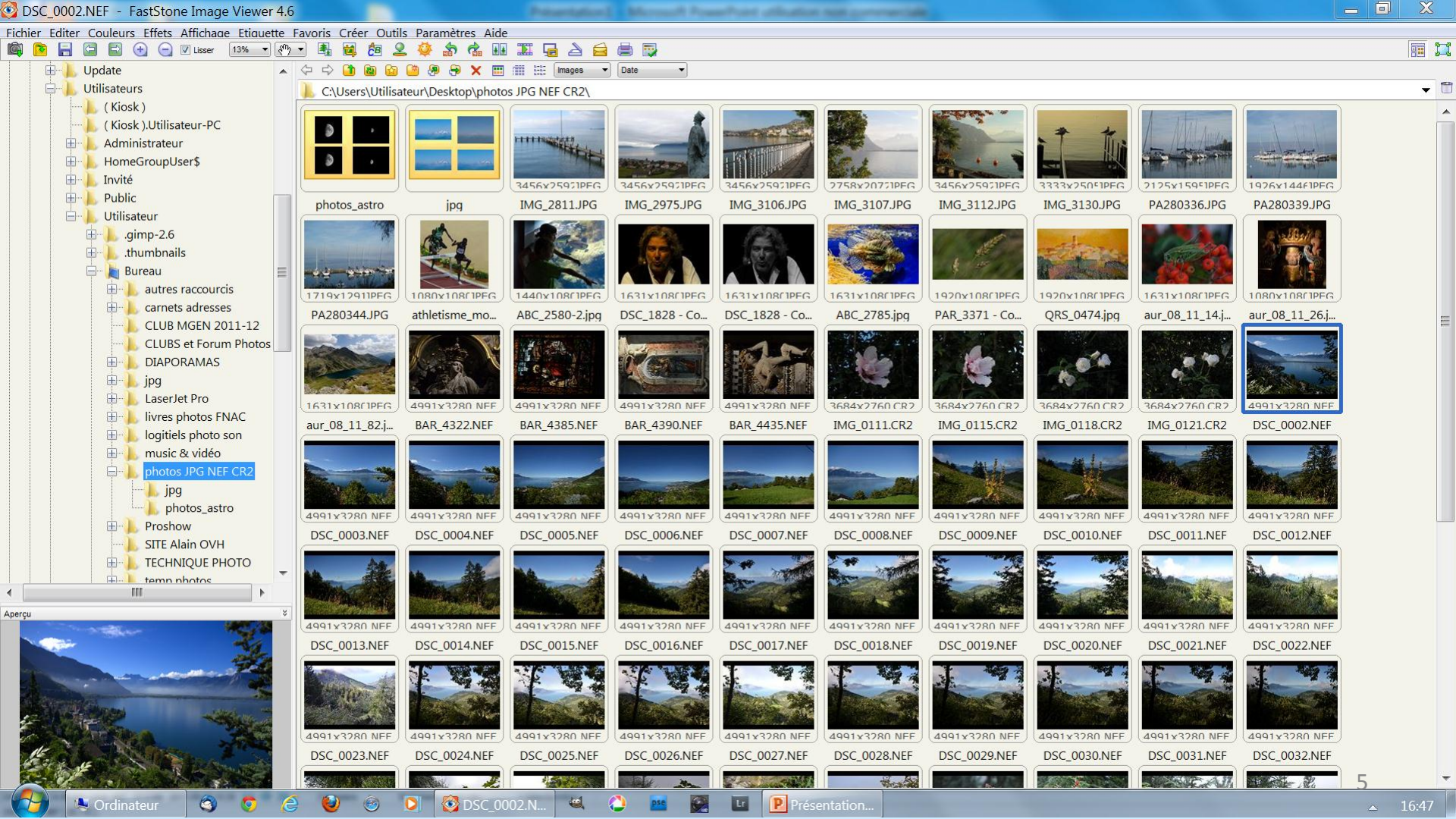

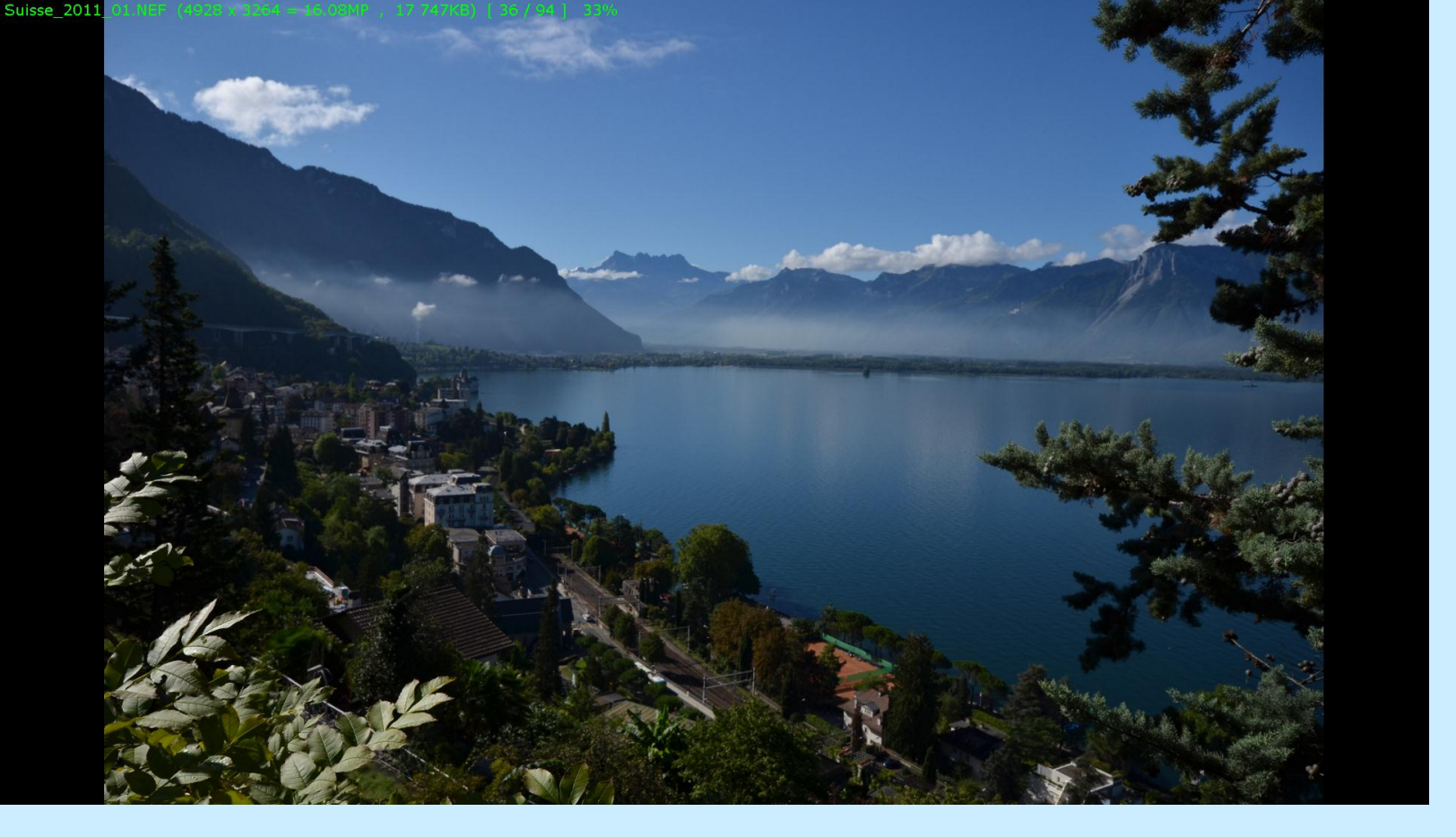

En cliquant sur une vignette on fait afficher la photo correspondante plein-écran le pointeur de la souris à la forme d'une loupe -non visible sur cette image-

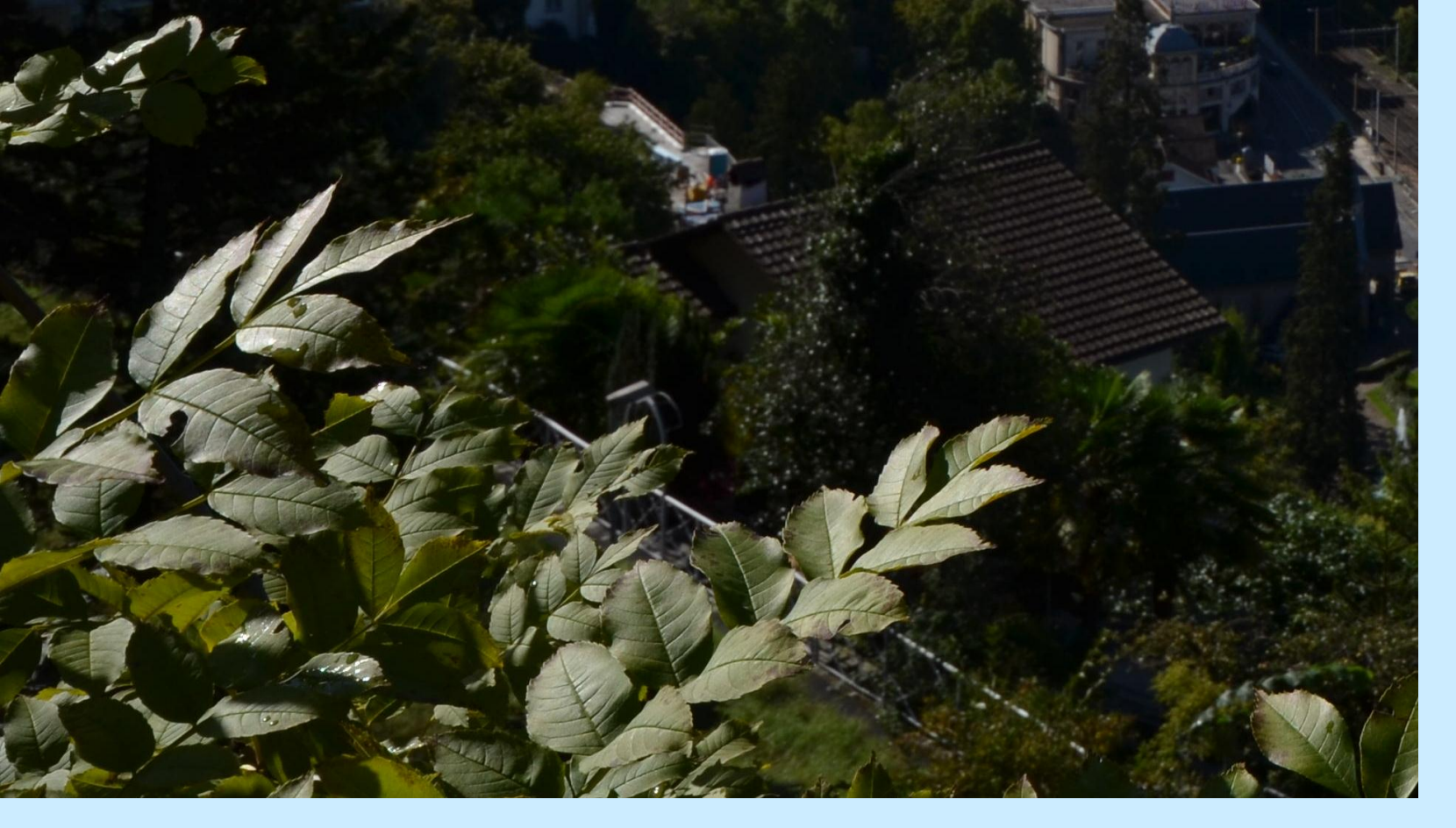

Pour visualiser un détail, il suffit de cliquer sur l'image et de cliquer-glisser pour se déplacer

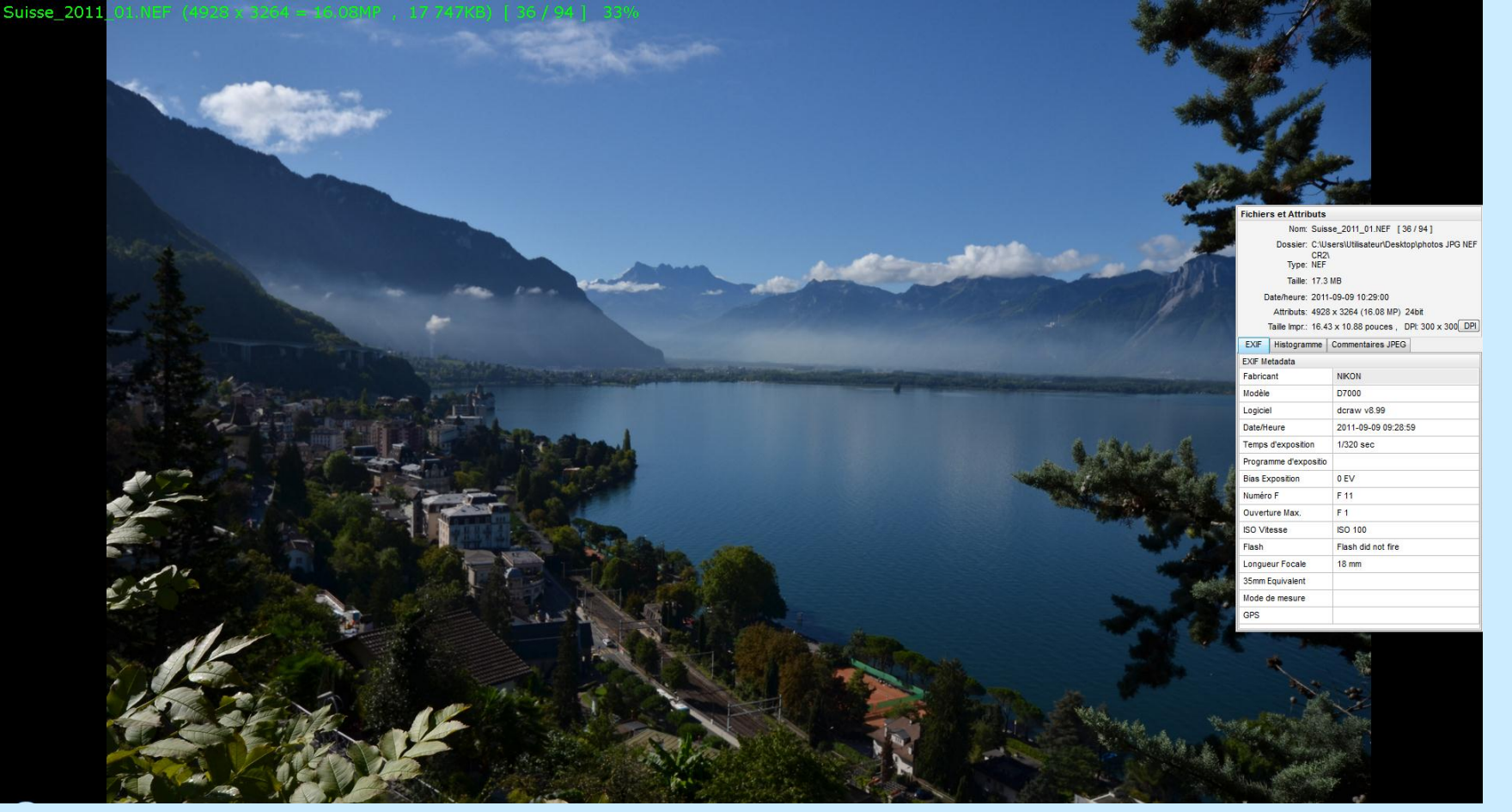

En glissant le pointeur de la souris vers la droite, on fait apparaître les données EXIF

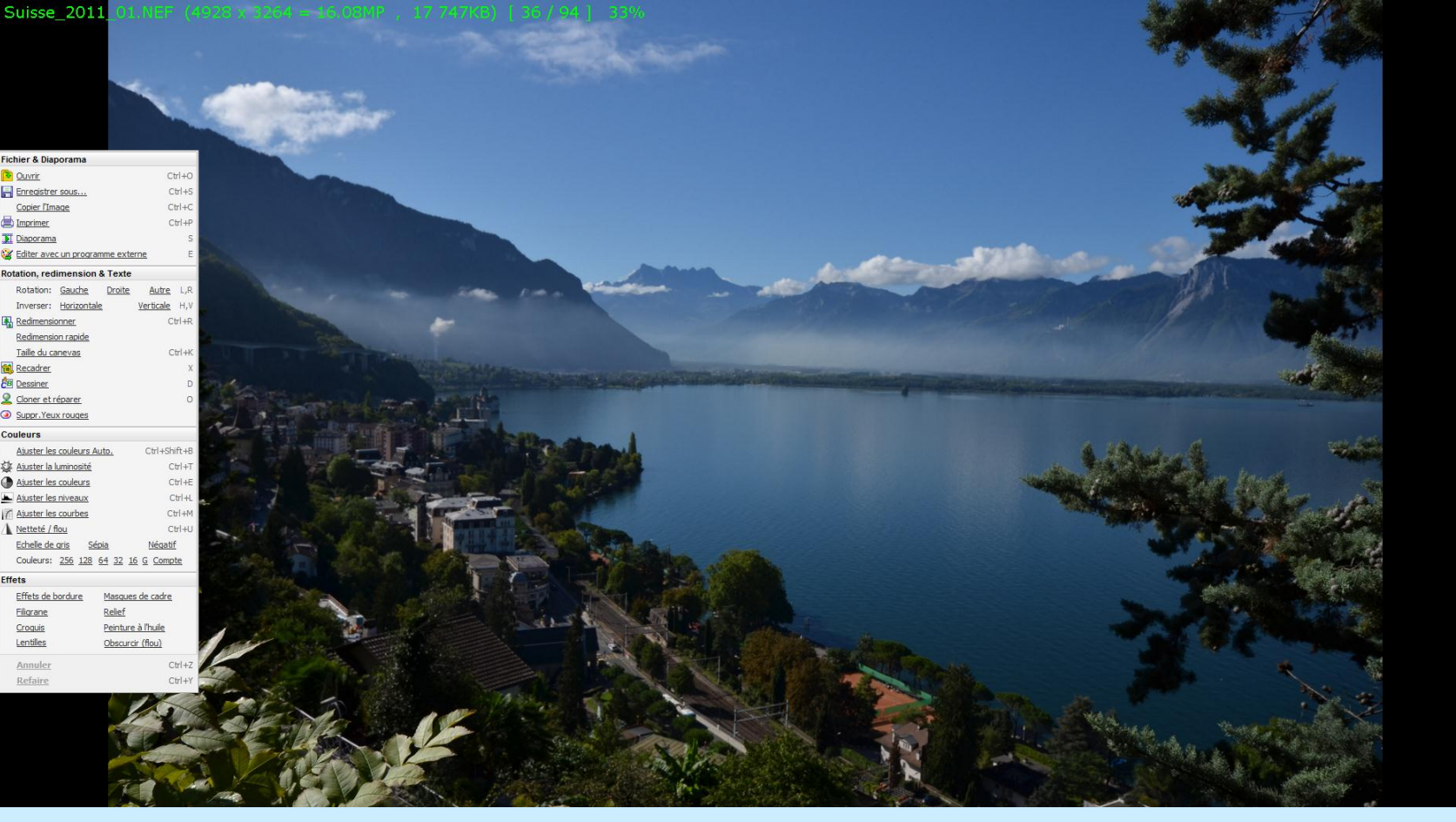

En glissant le pointeur de la souris vers la gauche, on fait apparaître un menu ...

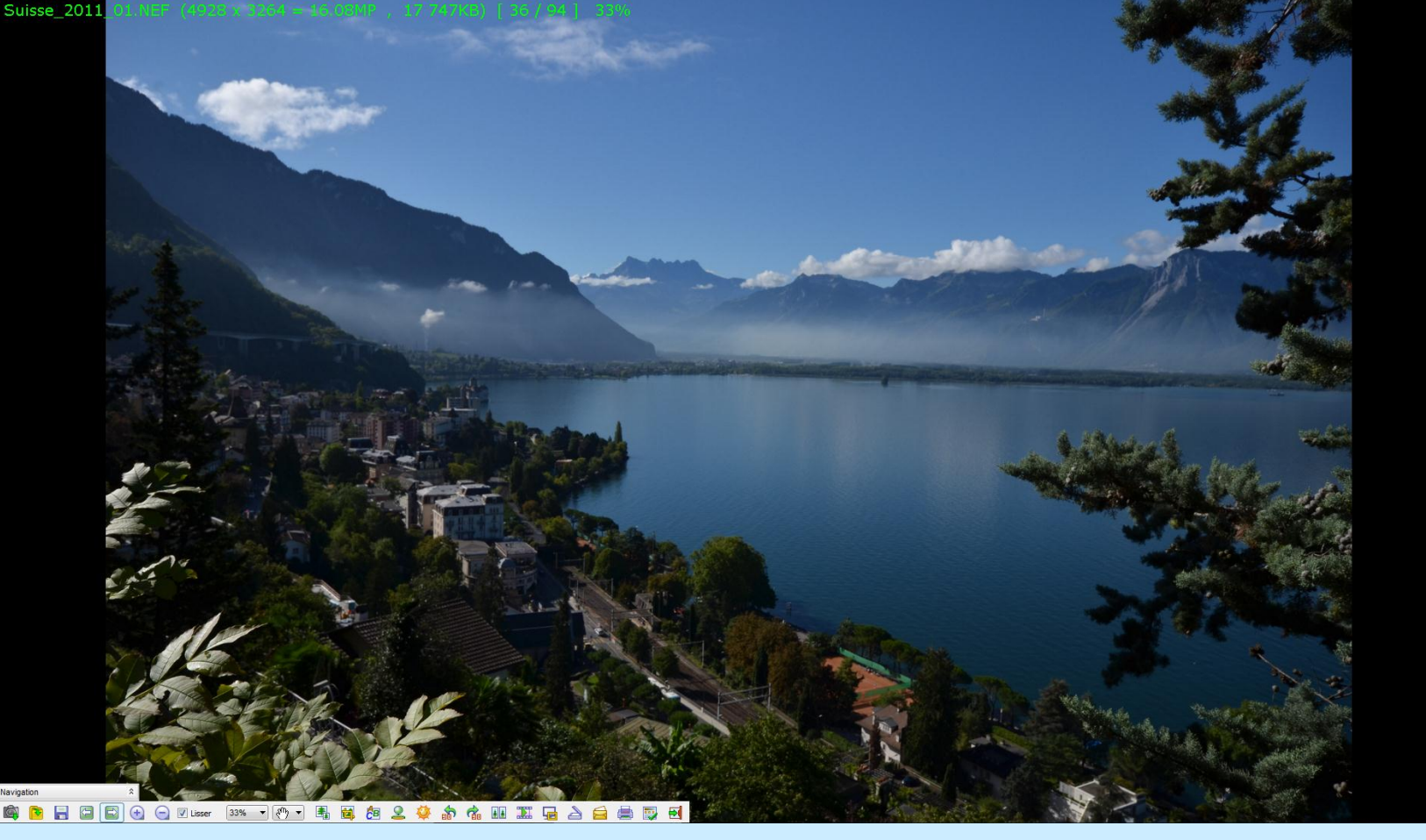

En glissant le pointeur de la souris vers le bas à gauche, on fait apparaître une liste d'icônes

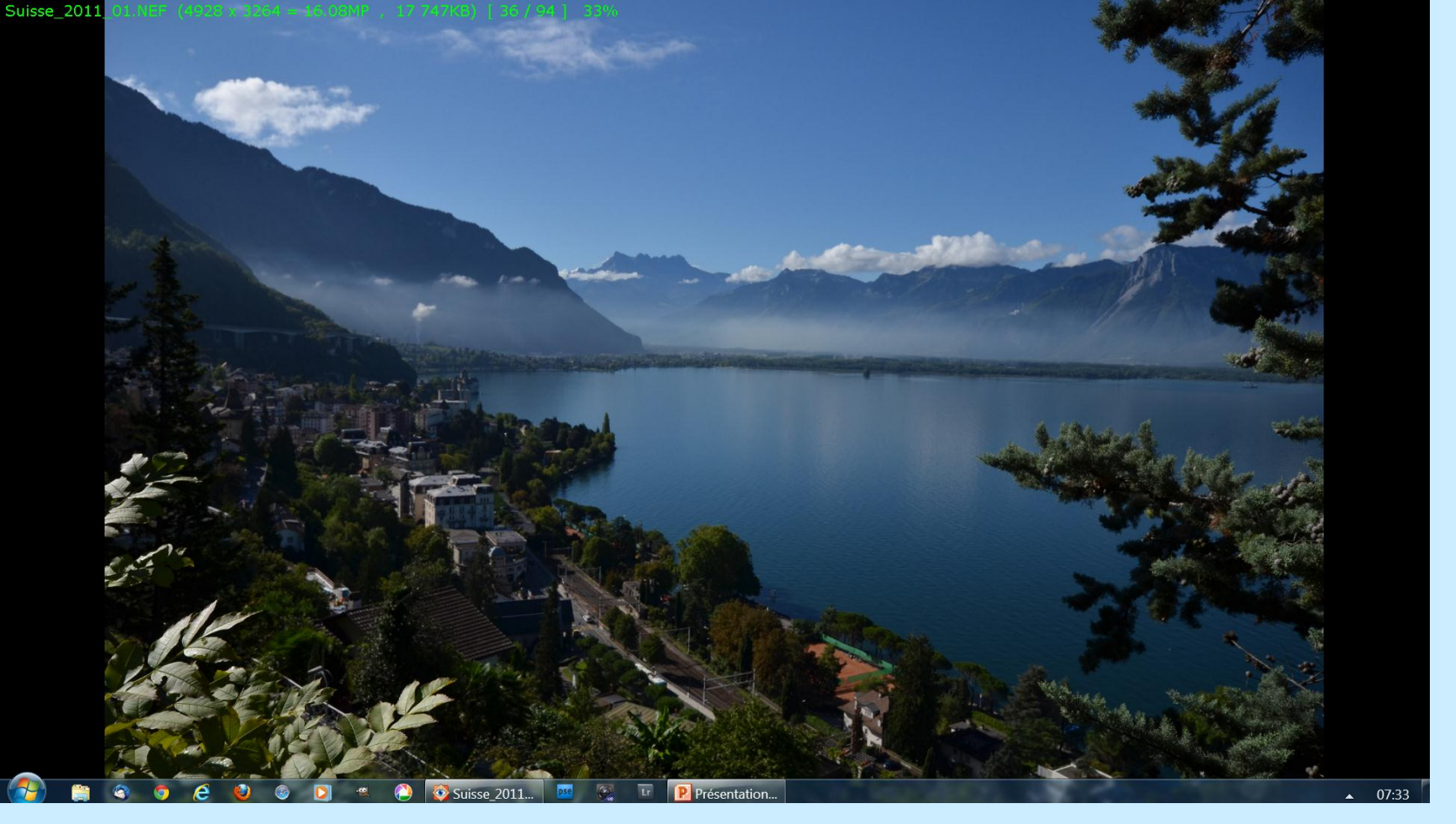

En glissant le pointeur de la souris vers le bas à droite gauche, on fait apparaître la barre des tâches Windows

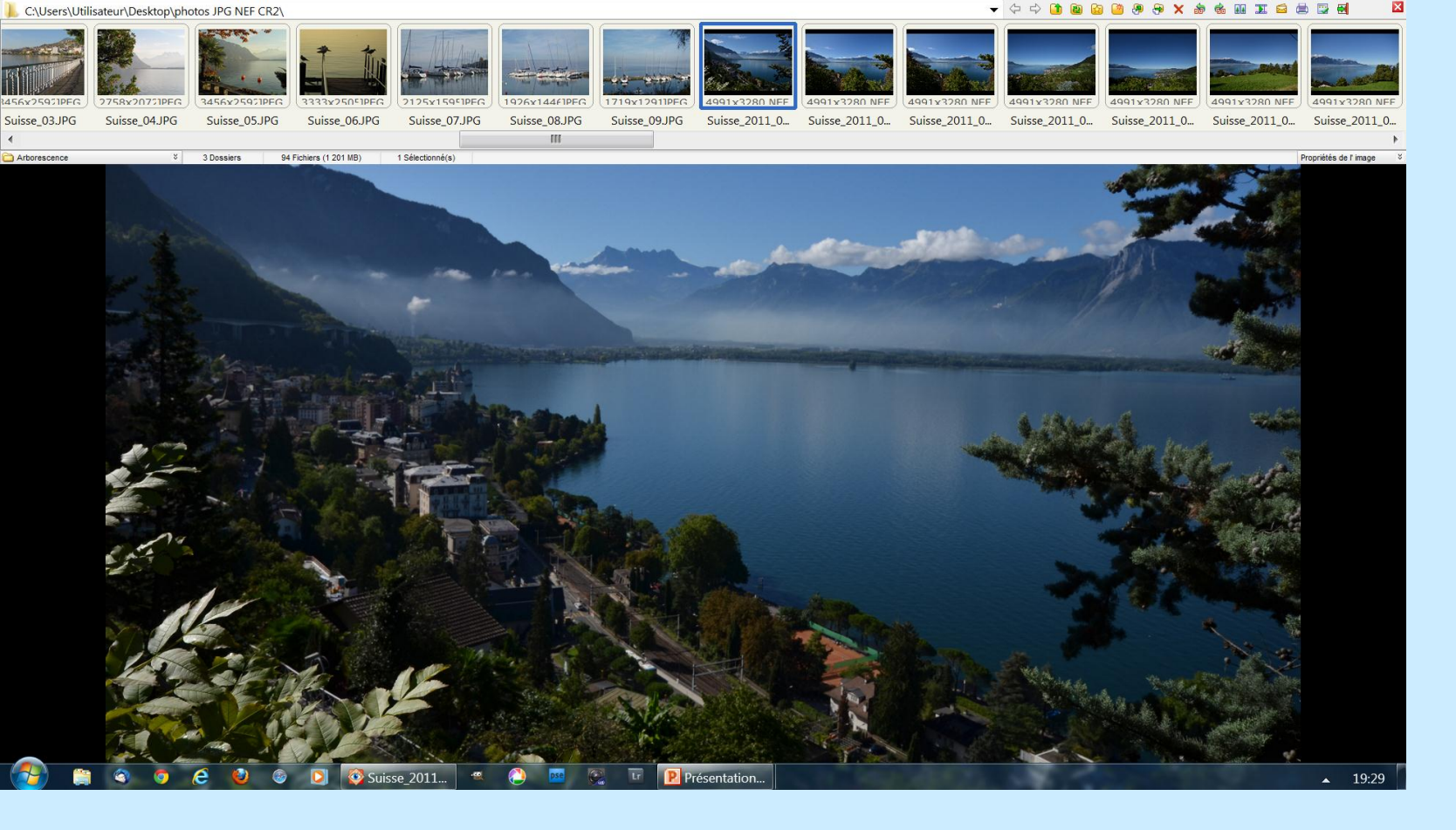

En déplaçant le pointeur vers le haut de l'image, les vignettes apparaissent ainsi que la liste d'icônes tout en haut à droite

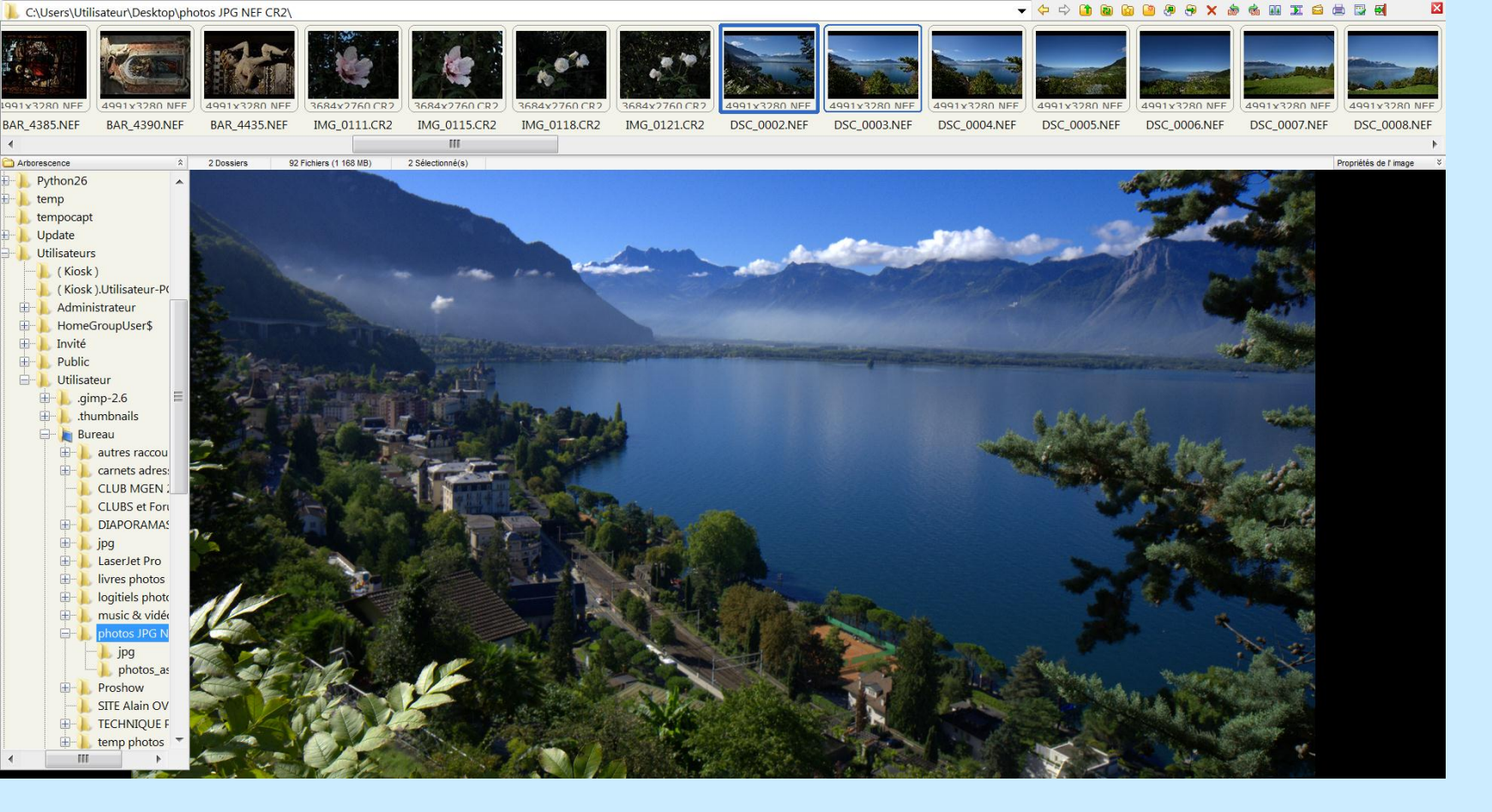

En cliquant sur "Arborescence" en haut sous les vignettes, les dossiers et sous-dossiers apparaissent

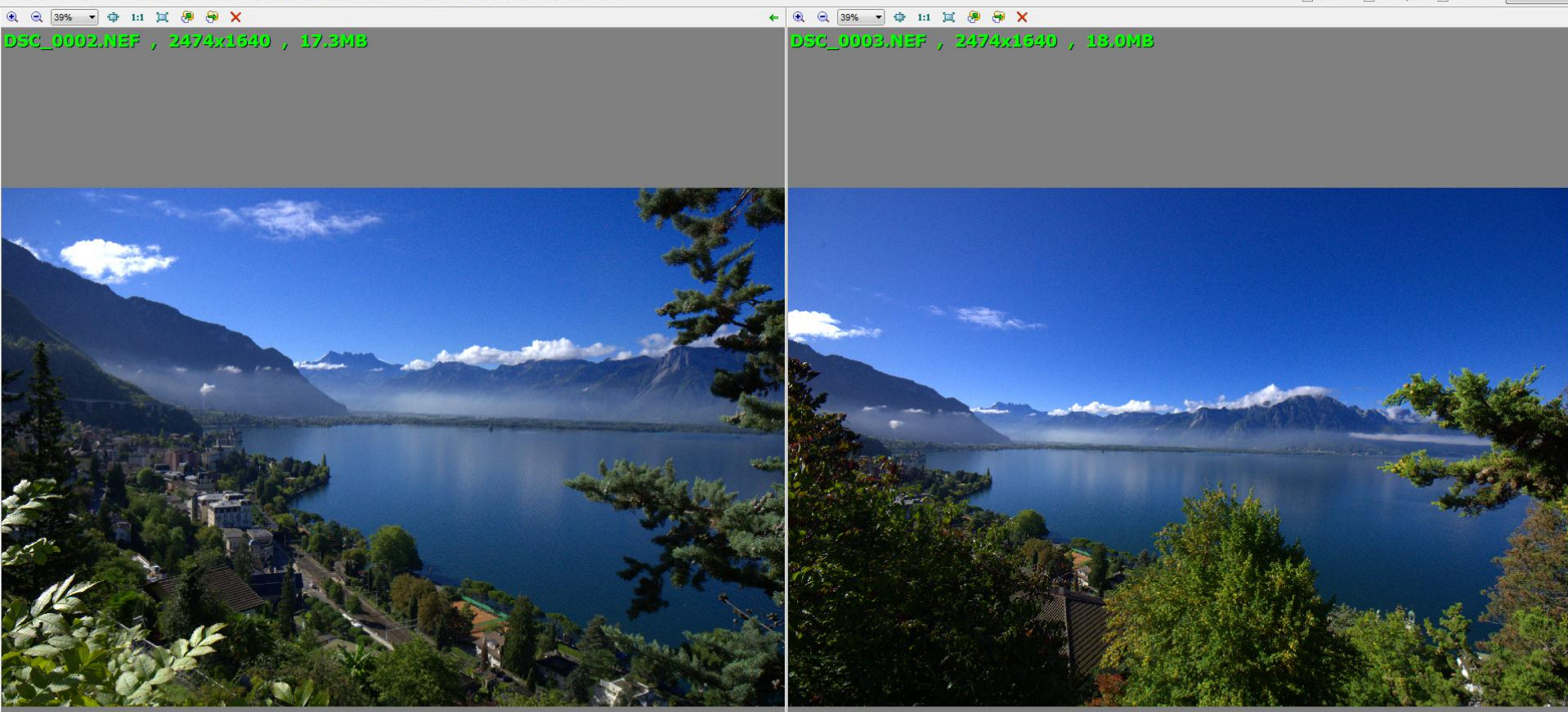

En sélectionnant 2 vignettes puis en cliquant sur l'icône en haut à droite 💷 on affiche les 2 photos pour comparaison

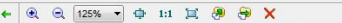

Fermer

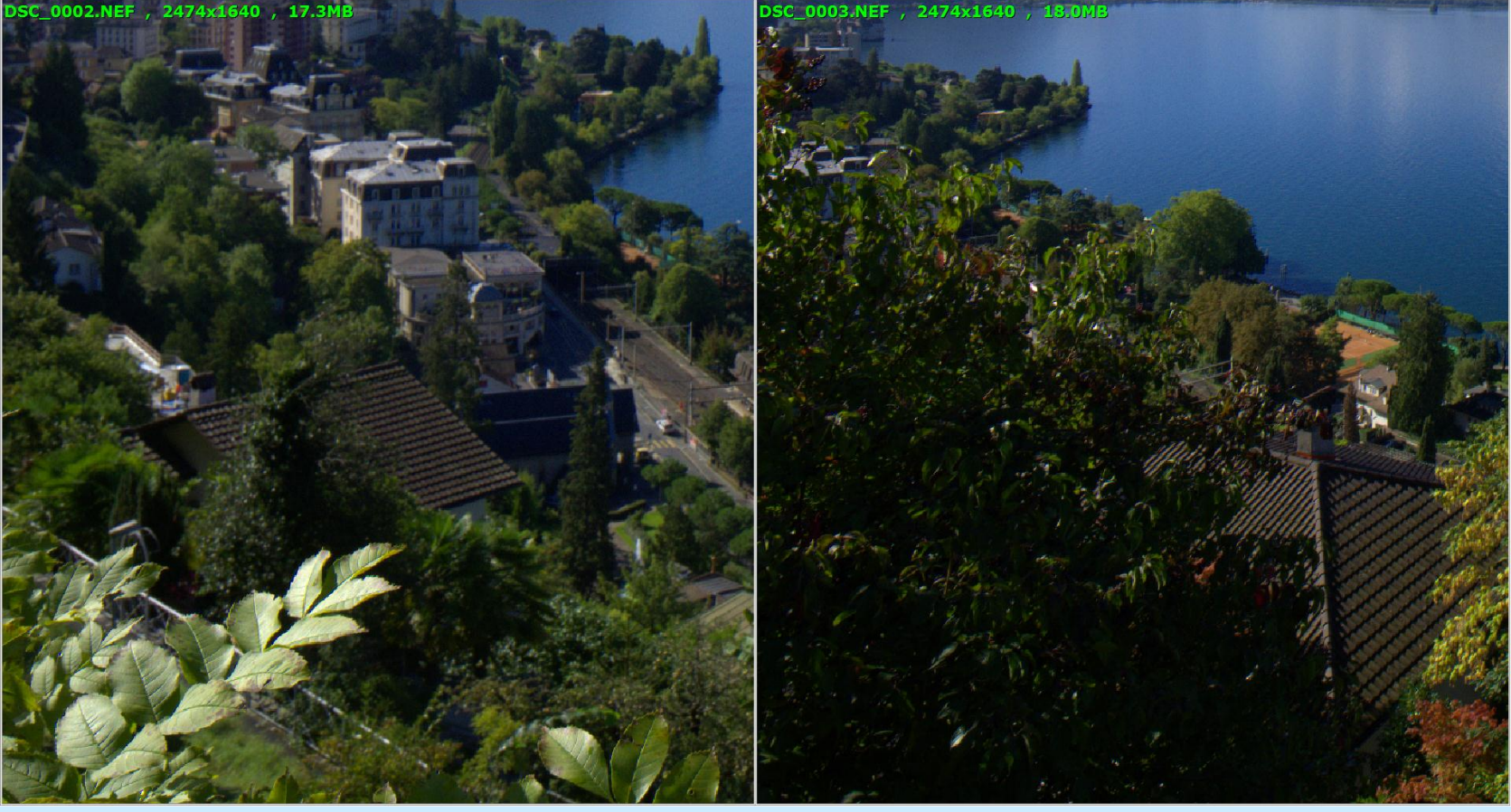

En cliquant-glissant, on se déplace dans les photos. Avec la molette (2 sens) on Zoome + ou -

Note: Glissez des images avec la souris; utiliser la molette pour agrandir/réduire; Ctrl ou bouton droit de la souris pour travailler avec des images individuelles.

Fermer

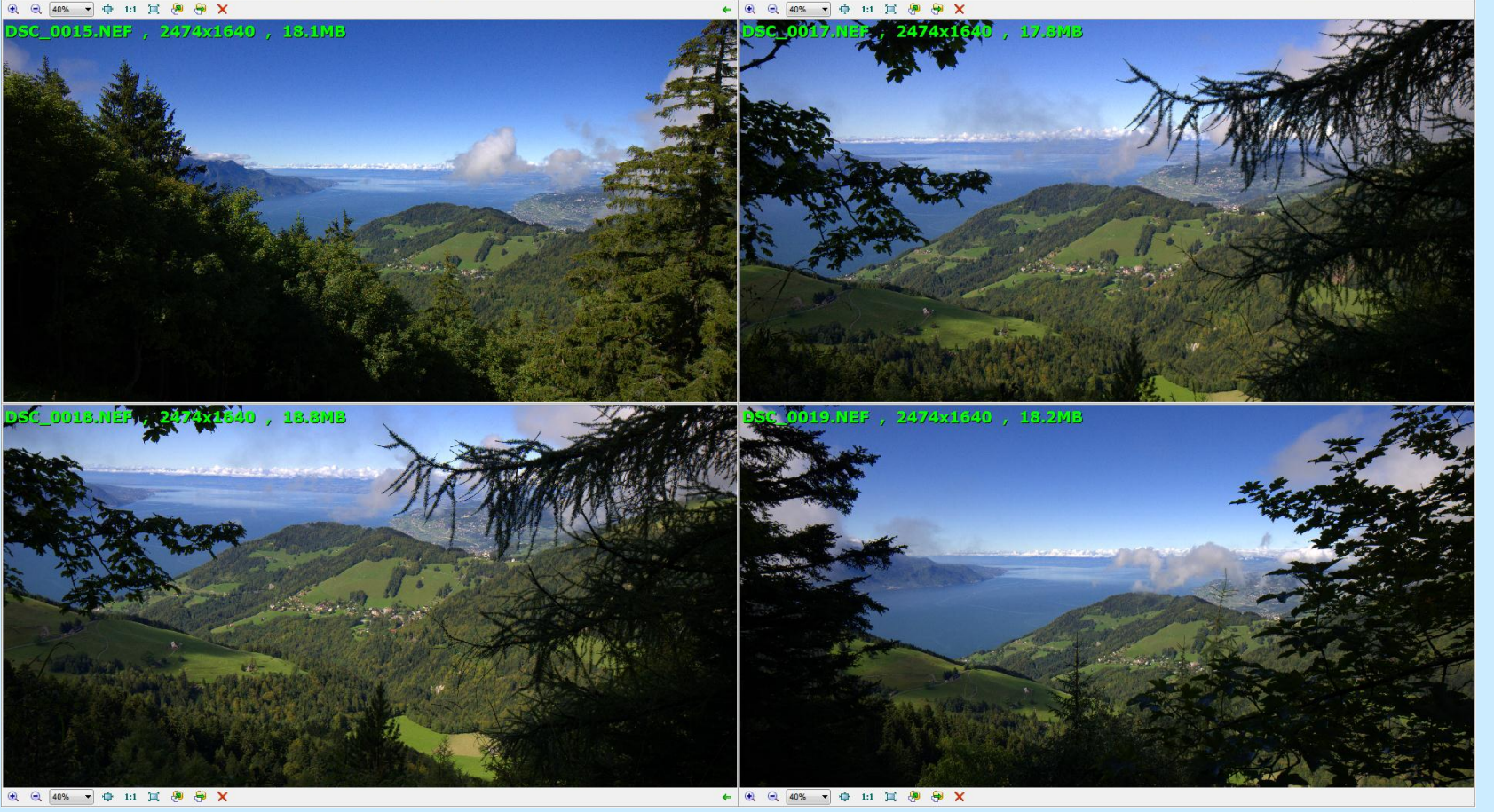

On peut ainsi comparer simultanément de 2 à 4 photos, en entier ou par détail (diapo suivante)

Fermer

#### 🔍 🔍 200% 🕶 🏚 1:1 💢 👰 😝 🗙

#### 🔶 🔍 🔍 200% 🕶 🏚 1:1 💢 🚇 😝 🗙

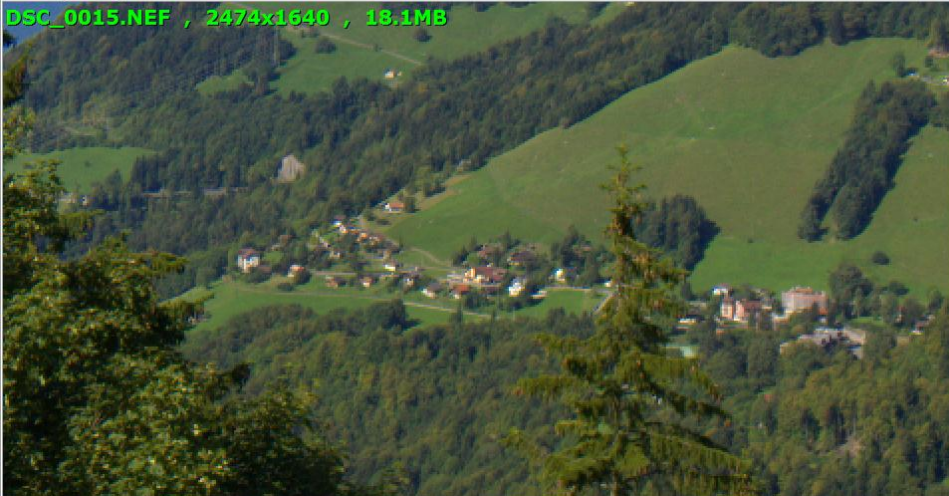

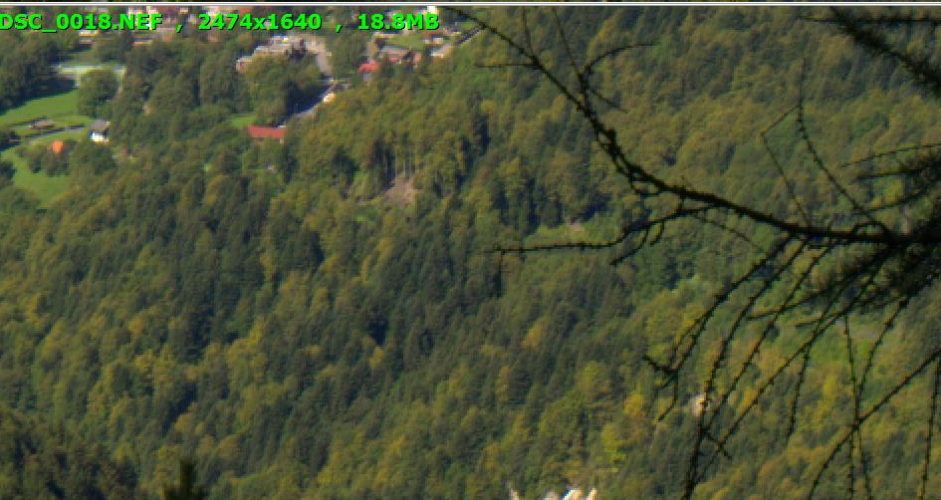

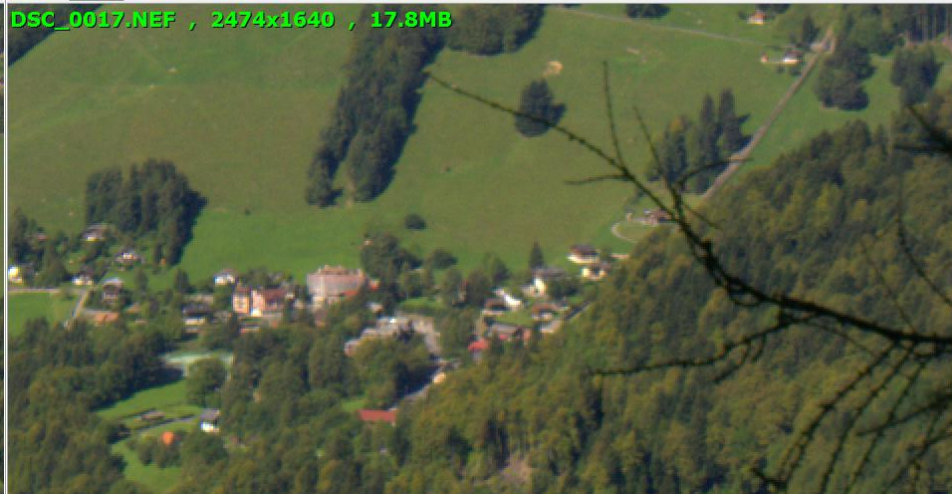

DSC\_0019.NEF , 2474x1640 , 18.2MB

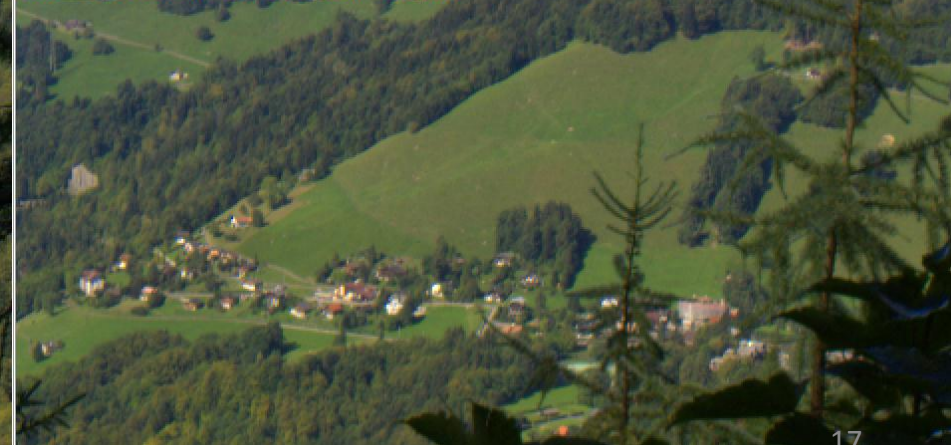

④ ④ 200% ▼ ⊕ 1:1 ☑ ⊕ ⊕ ×

Fermer

0. 0. 30% 🔻 🏚 1:1 📜 🚇 🔗 🗙

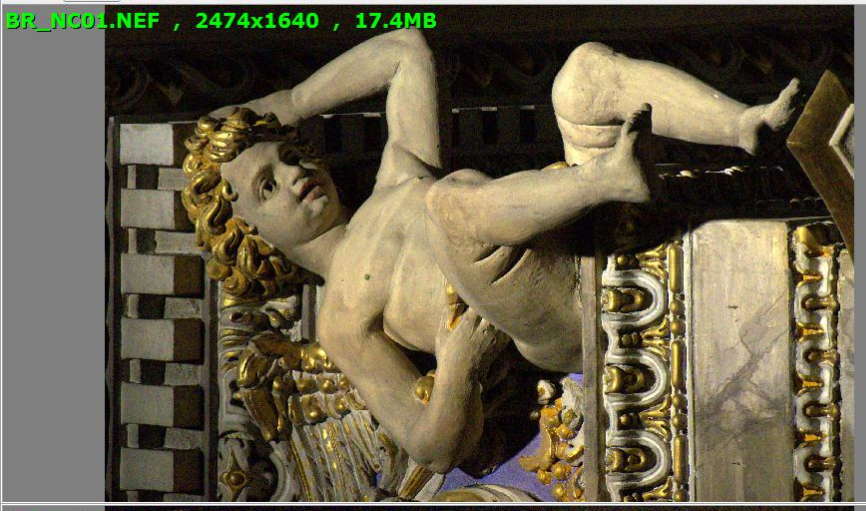

BR\_NC03.NEF , 2474x1640 , 16.7MB

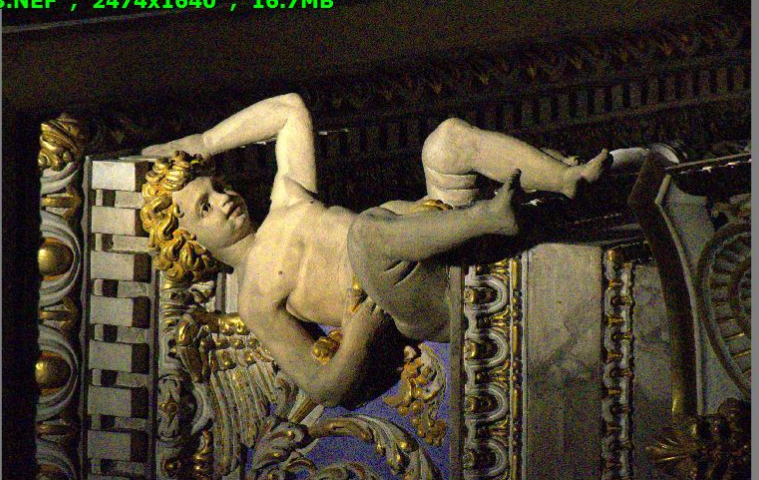

#### ← 🖲 🔍 30% 🔹 🗇 1:1 📜 🔗 🔗 🗙

#### BR\_NC02.NEF , 2474x1640 , 17.9MB

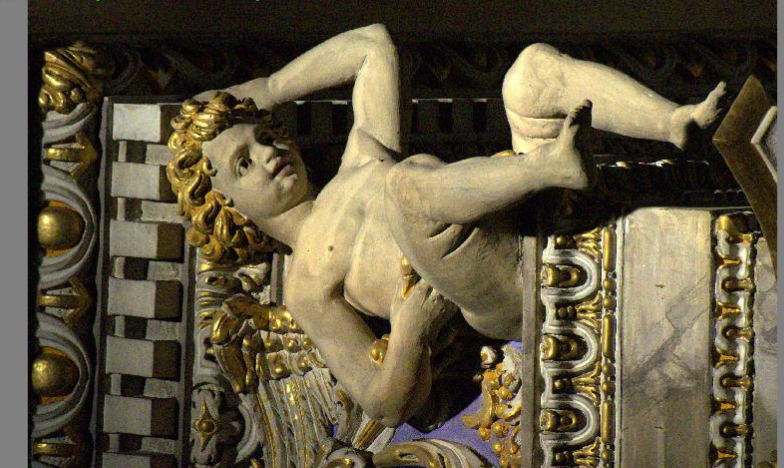

BR\_NC04.NEF , 2474x1640 , 16.7MB

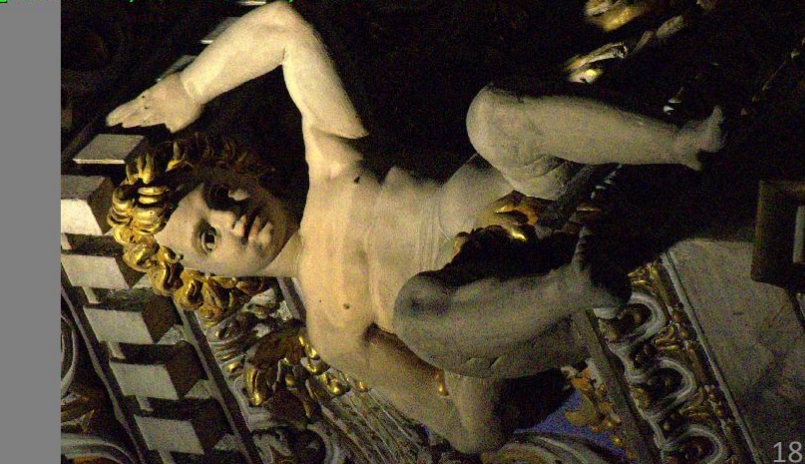

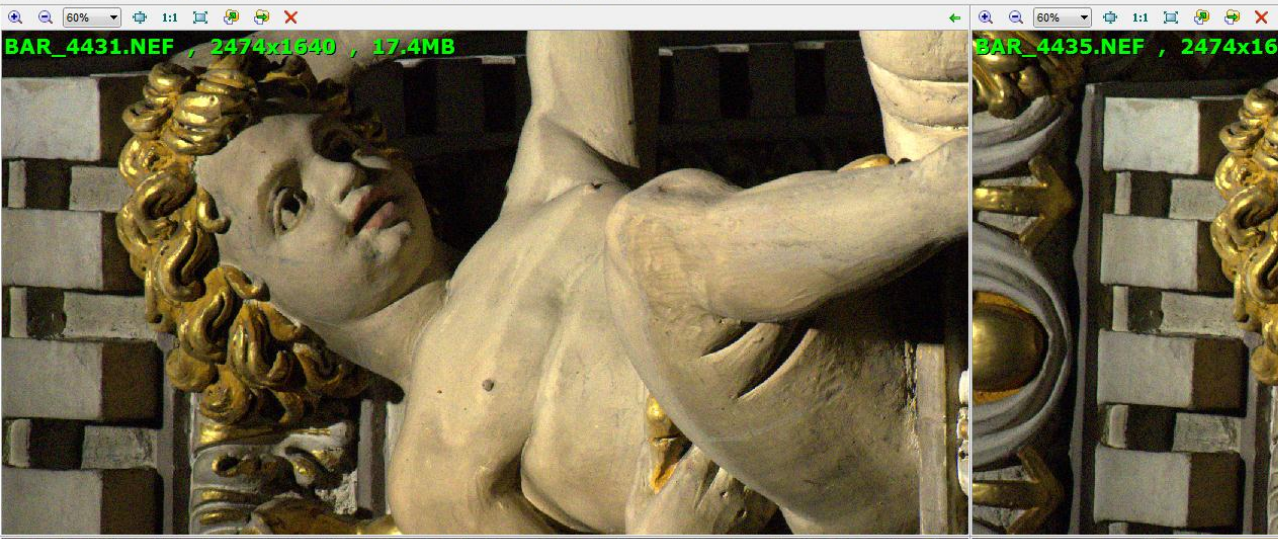

BAR\_4438.NEF , 2474x1640 , 16.7MB

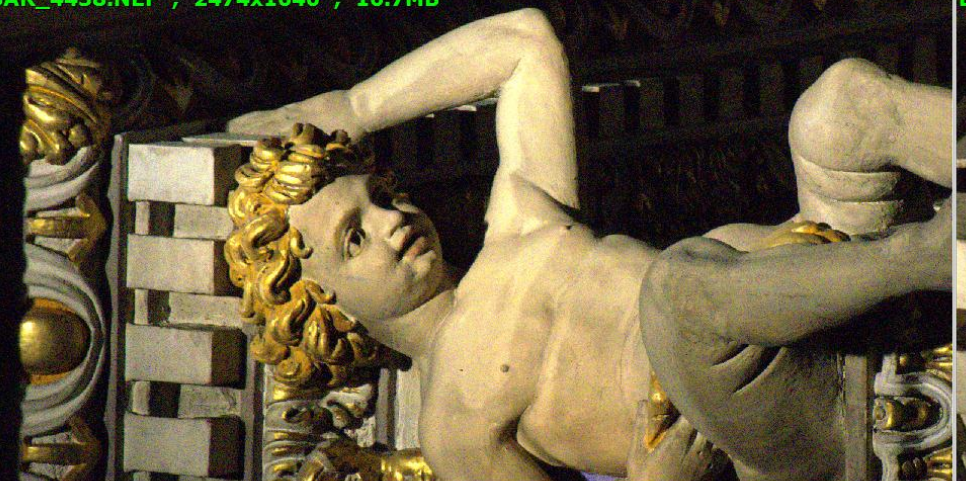

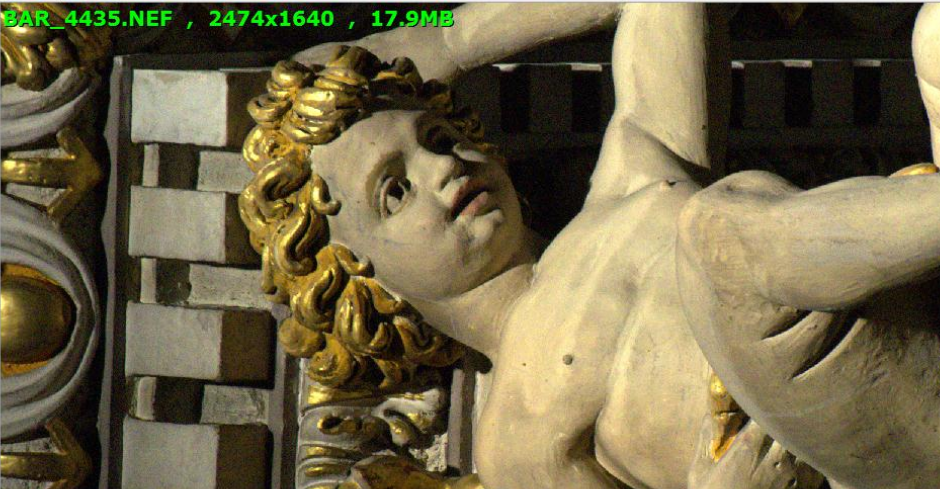

BAR\_4440.NEF , 2474x1640 , 16.7MB

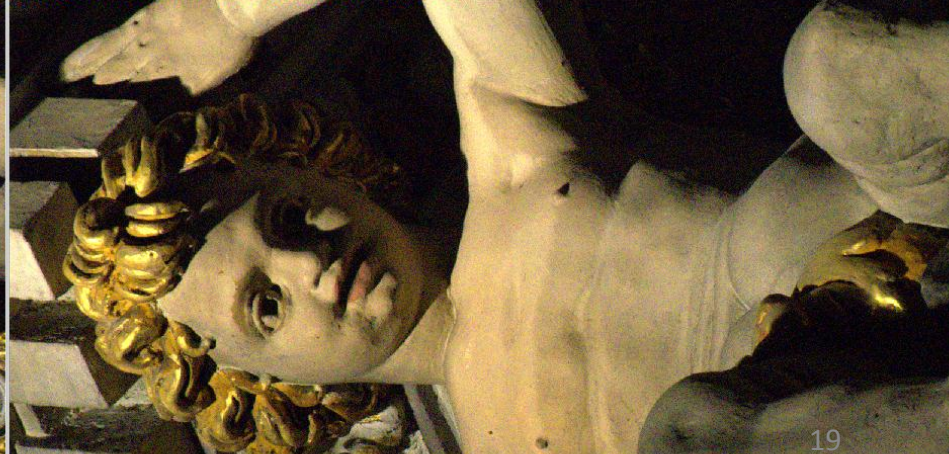

A 10 10 10 10 V

## Après suppression des photos indésirables, on renomme les photos restantes

#### 🚱 Convertir/renommer des groupes d'images

| Convertir un groupe d'images                                                                                                    | Renommer un groupe d'images |                     |                  |  |         |        |             |             |                                                |                  |                |            |
|----------------------------------------------------------------------------------------------------|-----------------------------|---------------------|------------------|--|---------|--------|-------------|-------------|------------------------------------------------|------------------|----------------|------------|
| 2 Dossiers, 93 fichiers                                                                                                    |                             |                     |                  |  |         |        |             |             |                                                |                  |                |            |
| C: \Users \Utilisateur \Desktop \                                                                                                    | hotos JPG NEF CR2\          |                     |                  |  | 🋅 🗃 🎆 🗄 |        |             | Entrée: 9   | fichiers Trier I                               | es fichiers par: | Date de pris   | e de vue 👻 |
| Nom 🚔                                                                                                    | Taille                      | Type d'élément      | Modifié le       |  |         |        |             | 🚳 IMG_      | _2811.JPG                                      |                  |                |            |
| 👢 jpg                                                                                                    |                             | Dossier de fichiers | 10/10/2011 17:31 |  |         |        | Ajout       | 🚳 IMG_      | _2975.JPG                                      |                  |                |            |
| 🗼 photos_astro                                                                                                    |                             | Dossier de fichiers | 10/10/2011 15:28 |  | E       | Ξ      | Tautaiautar | 🚳 IMG_      | 3106.JPG                                       |                  |                |            |
| 🚳 ABC_2580-2.jpg                                                                                                    | 1,18 Mo                     | Fichier JPG         | 31/07/2011 01:21 |  |         |        |             | 🚳 IMG_      | _3107.JPG                                      |                  |                |            |
| 🚳 ABC_2785.jpg                                                                                                    | 2,36 Mo                     | Fichier JPG         | 05/08/2011 10:59 |  |         |        | Supprimer   | 🚳 IMG_      | _3112.JPG                                      |                  |                |            |
| athletisme_monaco-3-2                                                                                                    | _gimp.jpg 1,41 Mo           | Fichier JPG         | 23/07/2011 10:38 |  |         |        | Effacer     | MG_         | _3130.JPG                                      |                  |                |            |
| 🚳 aur_08_11_14.jpg                                                                                                    | 917 Ko                      | Fichier JPG         | 25/08/2011 17:04 |  |         |        |             | 🚳 PA28      | 80336.JPG                                      |                  |                |            |
| 🚳 aur_08_11_26.jpg                                                                                                    | 992 Ko                      | Fichier JPG         | 25/08/2011 17:05 |  |         |        |             | PA28        | 80339.JPG                                      |                  |                |            |
| 🚳 aur_08_11_82.jpg                                                                                                    | 1,90 Mo                     | Fichier JPG         | 25/08/2011 17:05 |  |         |        |             | S PA28      | 30344.JPG                                      |                  |                |            |
| 🚳 BAR_4322.NEF                                                                                                    | 18,4 Mo                     | Fichier NEF         | 30/08/2011 18:19 |  |         |        |             |             |                                                |                  |                |            |
| 🚳 BAR_4385.NEF                                                                                                    | 17,6 Mo                     | Fichier NEF         | 30/08/2011 18:41 |  |         |        |             |             |                                                |                  |                |            |
| 🚳 BAR_4390.NEF                                                                                                    | 20,9 Mo                     | Fichier NEF         | 30/08/2011 18:47 |  |         |        |             | Otiliser le | es modèles de fichier:                         | Rec              | hercher et rer | nplacer    |
| 🚳 baroque_rome-78.jpg                                                                                                    | 1,28 Mo                     | Fichier JPG         | 10/10/2011 16:04 |  |         |        | Rei         | nommer en:  | Suisse_##                                      |                  | •              | • 1 🚔 ?    |
| BR_NC01.NEF                                                                                                    | 17,4 Mo                     | Fichier NEF         | 30/08/2011 19:04 |  |         |        | Apercu      | Casse Ext.: | Aucun changement                               | •                |                |            |
| BR_NC02.NEF                                                                                                    | 17,9 Mo                     | Fichier NEF         | 30/08/2011 19:04 |  |         |        |             |             |                                                |                  |                |            |
| BR_NC03.NEF                                                                                                    | 16,7 Mo                     | Fichier NEF         | 30/08/2011 19:06 |  |         |        |             | Notes:      |                                                |                  |                |            |
| BR_NC04.NEF                                                                                                    | 16,7 Mo                     | Fichier NEF         | 30/08/2011 19:08 |  |         |        |             | # -         | Un chiffre du numéro<br>Nom du fichier Origina | séquentiel       |                |            |
| 🔯 bureau.jpg                                                                                                    | 1,42 Mo                     | Fichier JPG         | 22/09/2011 17:14 |  |         | *      |             | \$P         | - Nom du dossier pare                          | nt<br>SD Jour    |                | Démarrer   |
| Tous les Formats (*.jpg;*.jpe;*.jpeg;*.bmp;*.gif;*.tif;*.tif;*.tif;*.cur;*.ico;*.png;*.pcx;*.jp2;*.j2k;*.tga;*.ppm;*.wmf;*.psd;*.crw;*.nef;*.cr2;*.orf;*.ra ▼ \$H - Heure, \$N - Minute, \$S - Seconde |                             |                     |                  |  | nde     | Fermer |             |             |                                                |                  |                |            |

X

#### Renommer l'image

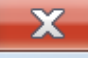

21

|   | Dossier                                               | Ancien nom    | Nom nom        | Information |
|---|-------------------------------------------------------|---------------|----------------|-------------|
|   | C: \Users \Utilisateur \Desktop \photos JPG NEF CR2 \ | IMG_2811.JPG  | Suisse_01.JPG  | OK          |
| 2 | C: \Users \Utilisateur \Desktop \photos JPG NEF CR2\  | IMG_2975.JPG  | Suisse_02.JPG  | OK          |
| 3 | C: \Users \Utilisateur \Desktop \photos JPG NEF CR2\  | IMG_3106.JPG  | Suisse_03.JPG  | OK          |
| 4 | C: \Users \Utilisateur \Desktop \photos JPG NEF CR2\  | IMG_3107.JPG  | Suisse_04. JPG | OK          |
| 5 | C: \Users \Utilisateur \Desktop \photos JPG NEF CR2\  | IMG_3112.JPG  | Suisse_05.JPG  | OK          |
| 5 | C: \Users \Utilisateur \Desktop \photos JPG NEF CR2\  | IMG_3130.JPG  | Suisse_06.JPG  | OK          |
| 7 | C: \Users \Utilisateur \Desktop \photos JPG NEF CR2\  | PA280336.JPG  | Suisse_07.JPG  | OK          |
| 8 | C: \Users \Utilisateur \Desktop \photos JPG NEF CR2\  | PA280339.JPG  | Suisse_08.JPG  | OK          |
| 9 | C: \Users \Utilisateur \Desktop \photos JPG NEF CR2 \ | PA280344.JPG  | Suisse_09.JPG  | OK          |
|   |                                                       |               |                |             |
|   |                                                       |               |                |             |
|   |                                                       |               |                |             |
|   |                                                       |               |                |             |
|   |                                                       |               |                |             |
|   |                                                       |               |                |             |
|   |                                                       |               |                |             |
|   |                                                       |               |                |             |
|   |                                                       |               |                |             |
|   |                                                       |               |                |             |
|   |                                                       |               |                |             |
|   |                                                       |               |                |             |
|   |                                                       | 100%          |                |             |
|   | Fichiers renommés: 9                                  |               |                |             |
|   | Nombre d'échecs: 0                                    | C'est terminé |                |             |
|   | Fichiers ignorés: 0                                   |               |                |             |

De nombreuses autres fonctions sont également disponibles:

. Recadrer, rogner, visualiser l'histogramme ...

. Un module permet de créer très facilement et rapidement un diaporama avec de la musique MP3: ce diaporama est au format EXE.

|           | <b>6</b> 748                                                                                                    |                               |                                 |
|-----------|----------------------------------------------------------------------------------------------------|-------------------------------|---------------------------------|
|           | And the Ball                                                                                                    |                               |                                 |
|           | and the second                                                                                                    |                               |                                 |
|           | Ermer                                                                                                    | Esc                           |                                 |
|           | <ul> <li>Ouvrir</li> <li>Enregistrer sous</li> <li>Recharger</li> <li>Papier-peint</li> </ul>                     | Ctrl+O<br>Ctrl+S<br>Shift+R   |                                 |
|           | <ul> <li>Modifier avec un programme e<br/>Ouvrir l'explorateur</li> <li>Editer<br/>Couleurs<br/>Effets</li> </ul> | xterne V<br>W                 | Ajout/suppression de programmes |
|           | Naviguer vers<br>Paramètres du zoom<br>Zoom                                                                       | )<br>)<br>)                   |                                 |
|           | Sélection<br>Etiquette/sans étiquette                                                                             | <b>ا</b>                      |                                 |
|           | <ul> <li>Copier dans un dossier</li> <li>Déplacer dans un dossier</li> <li>Email</li> <li>Imprimer</li> </ul>     | C<br>M<br>F6<br>Ctrl+P        |                                 |
|           | Copier l'Image<br>Coller l'Image<br>× Supprimer<br>& Renommer                                                     | Ctrl+C<br>Ctrl+V<br>Del<br>F2 | Mar Martin                      |
| the state | Histogramme<br>Commentaires JPEG<br>Propriétés de l'Image (EXIF)<br>Propriétés du fichier                         | Ctrl+H<br>⊺<br>I              |                                 |
|           | Ermer l'Application                                                                                               | Alt+X                         |                                 |

Dans **le flux de production**, **FastStone** "passe la main" ensuite à un logiciel:

. soit de développement (exemple **Camera Raw** de Photoshop ou **LightRoom**) ...

. soit de retouche (Picasa ou Gimp ou PhotoShop) ... In photos JPG NEF CR2 - Adobe Photoshop Lightroom - Développement

Fichier Edition Développement Photo Paramètres Outils Affichage Fenêtre Aide

#### LIGHTROOM 3 Bibliothèque | Développement | Diaporama | Impression | Web ADAPT REMPL 11 31 0 Histogramme 🔻 Paramètres prédéfinis Lightroom ⊞ ex marmottes chamois E pano cor obi photos-ubaye-08-2010 🗇 pour anni papa BB: Telle quelle ÷ Instantanés Historique Récupération 🔺 Importation (14/10/2011 08:20:28) Collections dynamiques Courbe des tonalités V 1 2 Toutes les photos / 93 photos / 1 sélectionnée(s) / Suisse 2011 01.NEF Filtre : Filtres désactivés

Ici le logiciel Adobe PhotoShop LightRoom 3.5 avec son module de développement Camera Raw (traitement local de la lumière, géométrie, accentuation de la netteté ... La photo sera ensuite exportée au format JPEG (ou TIFF)

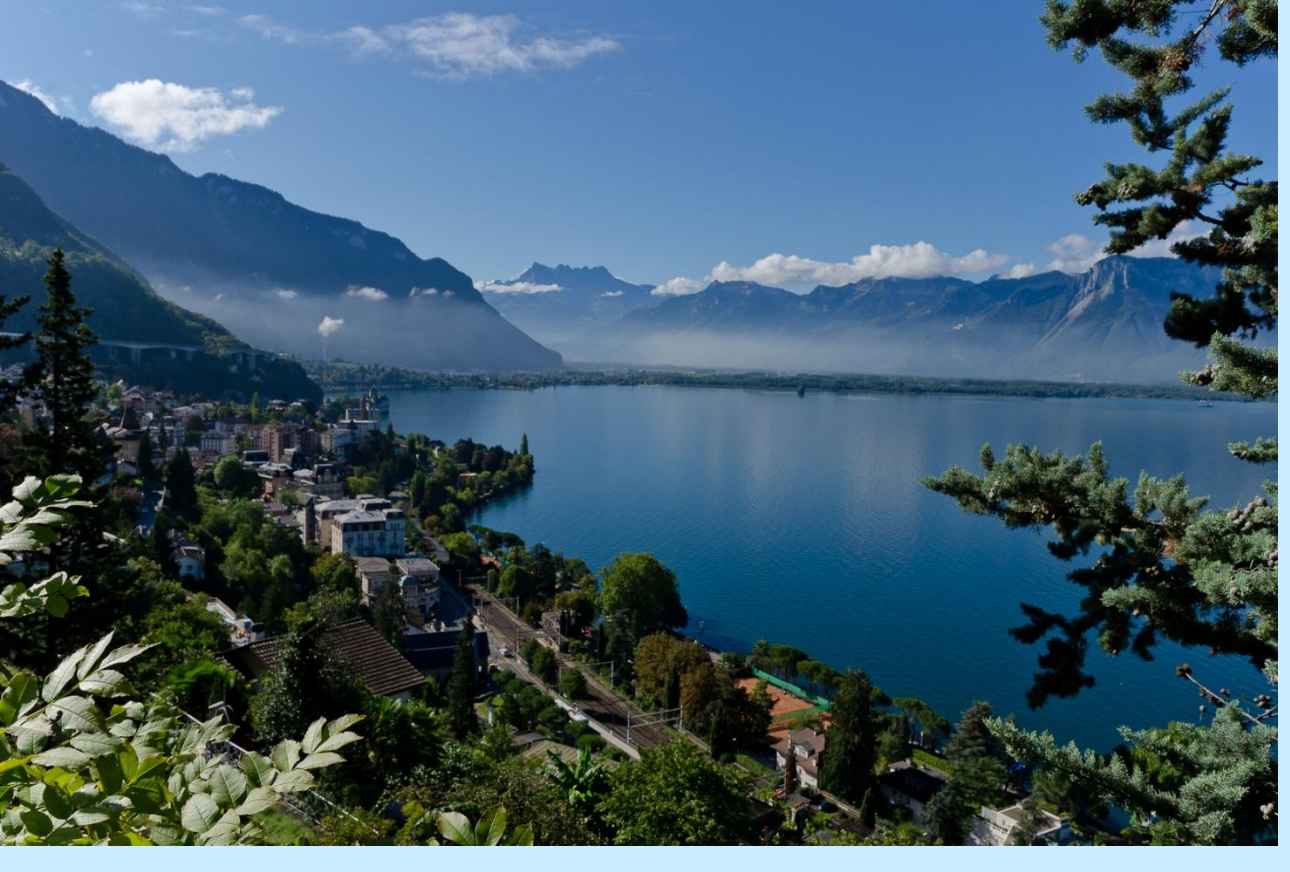

Ci-contre la photo exportée au format JPG avec une taille de pixels maximale pour un écran full HD et une qualité maximale (taux de compression minimal) soit ici 1631x1080 pixels Poids 1,49 MB

En fait avec **LightRoom** on effectue ce travail par lot de photos prises dans des conditions identiques.

Le lac Léman en amont de Montreux (Sept. 2011) photo Alain G. Site Internet personnel dédié à la photo numérique et aux diaporamas <u>http://www.alain-g06photo.fr/</u>

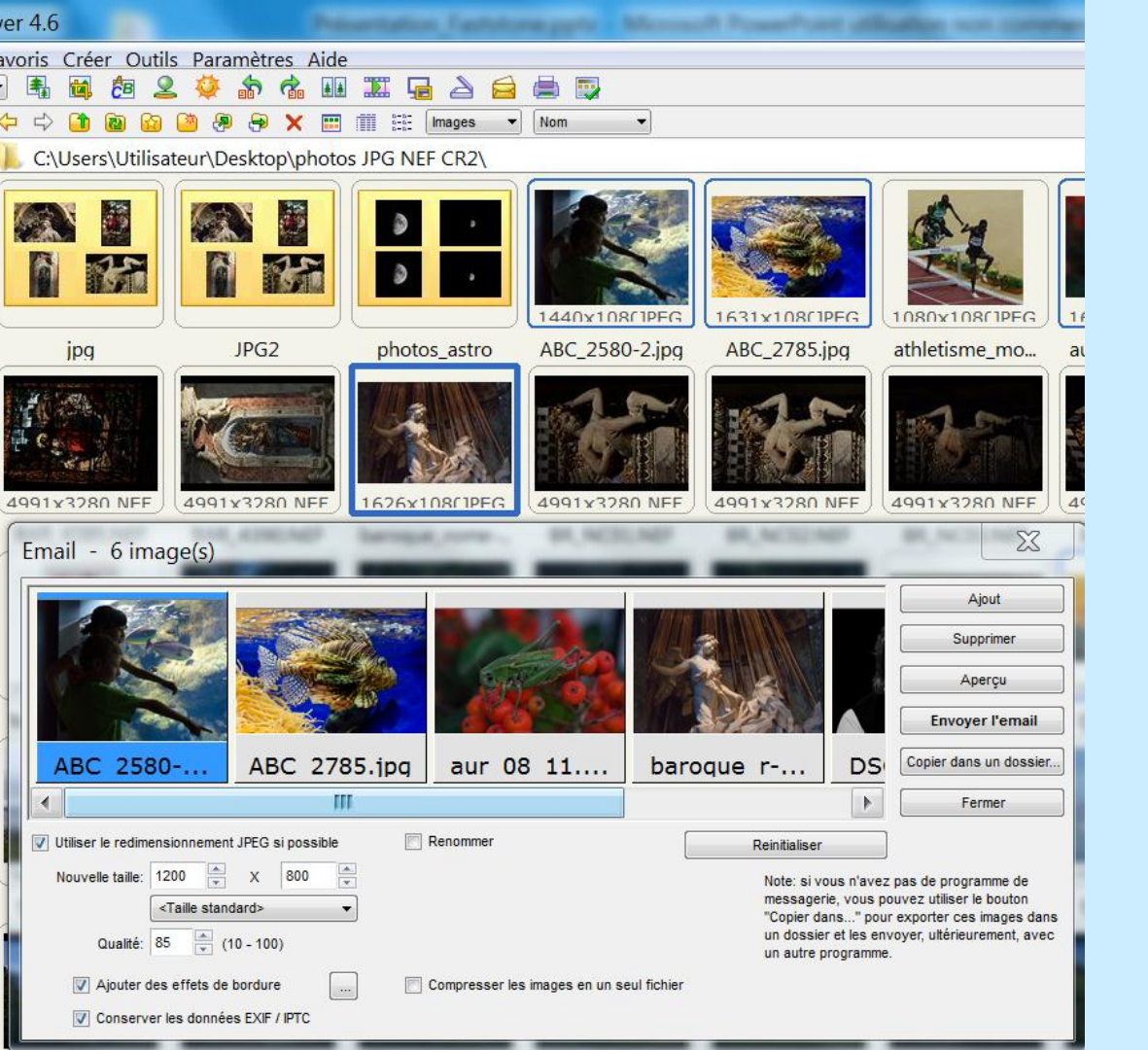

### MESSAGERIE

Pour envoyer des photos JPG en **P.-J. de messagerie par FastStone**, les sélectionner (ctrl + clic ou Maj + clic) puis clic droit en étant positionné sur une image de la sélection et cliquer gauche sur e-mail

. Définir la taille de pixels (ex. 1600x900 pour des photos 3:2) . Définir la qualité (ex. 85 %) . Envoyer l'e-mail

| 🚳 Fasts | Stone                                                                                                    |  |  |  |  |  |
|---------|----------------------------------------------------------------------------------------------------|--|--|--|--|--|
| ?       | 6 image(s) (1 264 Ko) en pièce jointe, êtes-vous sûr de vouloir les envoyer avec votre messagerie par défaut?<br>Note: si vous n'avez pas de programme de messagerie, vous pouvez utiliser le bouton "Copier dans" pour<br>exporter ces images dans un dossier et les envoyer, ultérieurement, avec un autre programme. |  |  |  |  |  |
|         | OK Annuler                                                                                                    |  |  |  |  |  |
| Ne p    | olus afficher ce message                                                                                                    |  |  |  |  |  |

Le poids total est indiqué ... Après OK, votre messagerie par défaut s'ouvre ...

| C Rédaction : (pas de sujet)                                                                                                    | _ <b>D</b> X                                                                                                    |
|----------------------------------------------------------------------------------------------------|----------------------------------------------------------------------------------------------------|
| <u>Fichier Édition</u> <u>Affichage</u> <u>Insérer Format</u> <u>Options</u> <u>Ou</u> tils <u>?</u>                                                                                                    |                                                                                                    |
| 🛄 Envoyer 👋 Orthographe - 👂 Joindre + 🔒 Sécurité + 🔚 Enregistrer +                                                                                                    |                                                                                                    |
| Expéditeur : GRANDJEAN Alain <alain.g06@wanadoo.fr> alain.g06@wanadoo.fr</alain.g06@wanadoo.fr>                                                                                                    | <ul> <li>Pièces jointes :</li> </ul>                                                                                                    |
| Pour:                                                                                                    | Image: Second state state st |
| Texte principal ▼       Largeur variable         ▼       A* A*         A* A*       A A         IE       IE         IE       IE <td< td=""><td></td></td<> |                                                                                                    |
| Éditer Code source (HTML)                                                                                                    |                                                                                                    |
|                                                                                                    |                                                                                                    |